# Dans ce tutoriel, vous allez apprendre à partir des fichiers mpeg ts ou ps de votre <u>freebox à :</u>

Couper les pubs avant, pendant et après le film

#### **Logiciels indispensables :**

Une interface multiposte qui gère l'enregistrement au format mpeg ts ou ps (myfreetv, fricorder le font très bien)
ProjectX (disponible ici : <u>http://oozoon.de</u>)

Dans ce tutorial toutes les captures d'écran proviennent d'un PC tournant sous Ubuntu

## Voilà l'interface de ProjectX au démarrage

|                                                                                             | ProjectX 0.90.04                                                                                                    | .00/30.03.2006 OoZooN.TV E                                                                                                    | dition , User: b | alby                       | 00                            |
|---------------------------------------------------------------------------------------------|----------------------------------------------------------------------------------------------------|----------------------------------------------------------------------------------------------------|------------------|----------------------------|-------------------------------|
| Memory Monitor                                                                              | Preview / Videofile cuts                                                                                                    | Various                                                                                                    |                  |                            |                               |
| 11668K allocated<br>7441K used<br>Process<br>QuickStart<br>prepare<br>Collection<br>no Info | Java Environment<br>java.version 1.5.0_05<br>java.vendor Sun Micr<br>java.home /usr/lib,<br>java.vm.version 1.5.0_05<br>java.vm.version 1.5.0_05<br>java.vm.verndor Sun Micr<br>java.vm.name Java Hot<br>java.class.vers 49.0<br>java.class.path /home/l<br>os.name Linux<br>os.arch i386<br>os.version 2.6.12-1<br>ini.file /home/l<br>ext.disk.access disabled<br><br>20 avril 2006 00:12:27 CE | ☐ disable preview         ☐ faster/worse decoding of pre         ☑ live update while scrolling         ☐ also preview GOPs w/o sequ         additional export limits:         ☐ H-Resol.:       720 ▼         ☐ DAR:       0.7031 (16:9) ▼         PES(⋐)-ID/PID list:         □ = >         □ transfer selected (P)IDs to n         transfer cutpoint pairs to ne         Settings       CutViews |                  |                            |                               |
| coll.#                                                                                      | 100 E01 ID1 200 E01                                                                                                    | Number of Points:                                                                                                    | Chapters:        | load Cutpoir<br>save Cutpo | nts from file<br>ints to file |
| # Src                                                                                       | Filename                                                                                                    | Location                                                                                                    | Size last        | Modified V A T S           | Streamtype                    |
| output direct                                                                               | .ory:                                                                                                    | recent output directo                                                                                                    | ries: 🖸 🖪        | ti di chi chi chi          |                               |
| ready                                                                                       |                                                                                                    |                                                                                                    | OFF o            | 20 avril 2006              | 00:12:36 CEST                 |

Ça paraît très compliqué. Mais c'est très simple, vous allez voir.

### Intégrez tous les paramètres dans ProjectX pour créer votre film

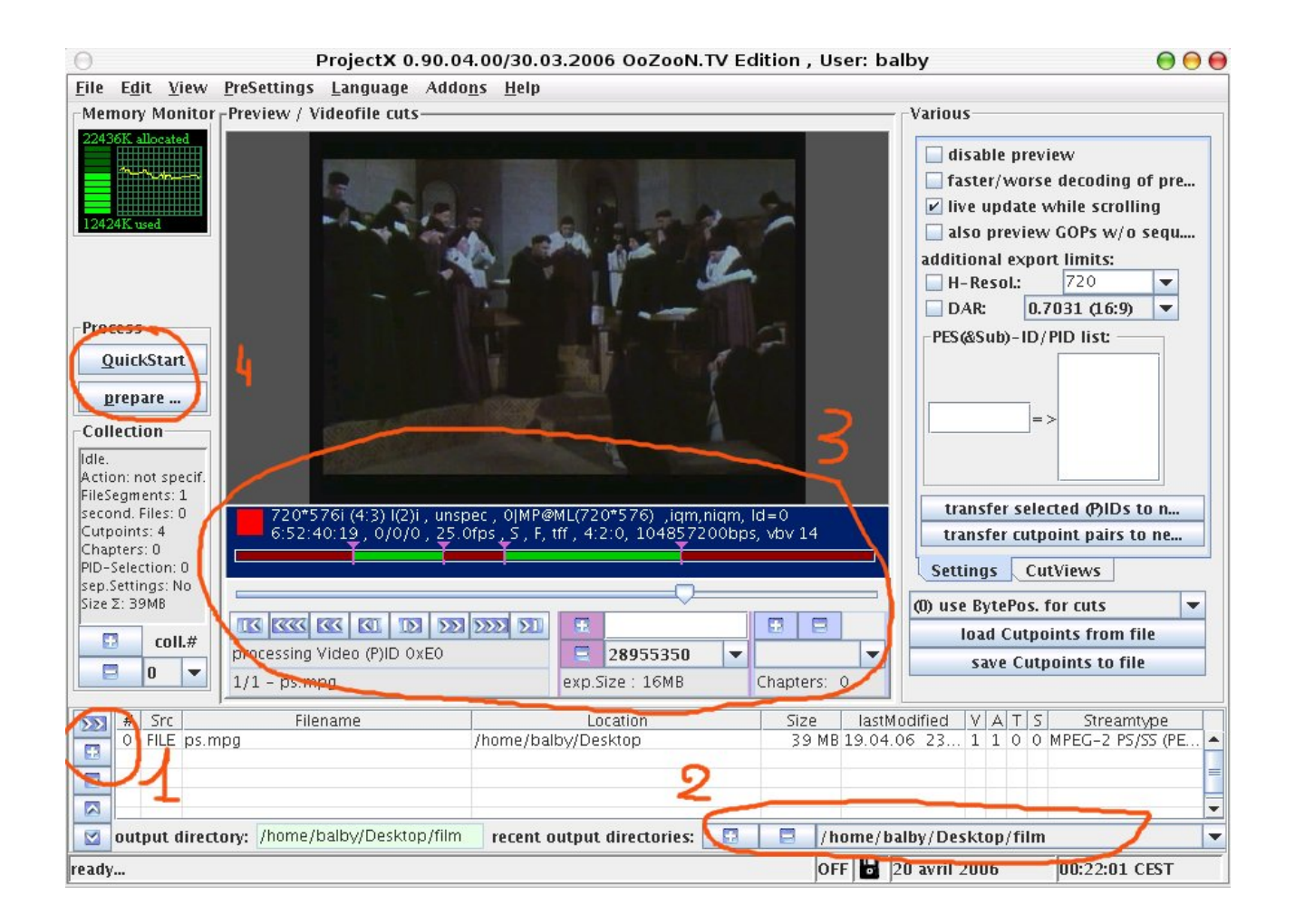

- 1). Avec le [+] ajoutez le fichier correspondant au film (ici ps.mpg)
- 2). Indiquez un dossier où vous souhaitez trouver le nouveau fichier créé par ProjectX
- 3). Ajustez le début du film (coupure de pub) et validez avec [+] sur fond mauve Ajustez la fin du film et validez avec [+] sur fond mauve
- 4). Vous cliquerez la dessus plus tard pour le début du traitement

### Enlever les pubs :

Le bouton sur fond mauve vous permettra de couper le film.

A chaque fois que vous cliquerez sur ce bouton, vous créerez un point notant soit le début d'une coupure ou la fin d'une coupure. Les parties coupées du film sont en rouges.

Exemple d'un film avec coupure des pubs avant, pendant et après le film :

| 720*576i (4:3) I(2)i , unspec , 0 MP@ML(720*576) ,iqm,niqm, Id=0<br>6:52:40:19 , 0/0/0 , 25.0fps , S , F, tff , 4:2:0, 104857200bps, vbv 14 |                |          |   |             |  |  |  |
|----------------------------------------------------------------------------------------------------|----------------|----------|---|-------------|--|--|--|
|                                                                                                    | 6              |          |   |             |  |  |  |
| processing Video (P)ID 0xE0                                                                                                    | E              | 28955350 | - |             |  |  |  |
| 1/1 – ps.mpg                                                                                                    | exp.Size: 16MB |          |   | Chapters: 0 |  |  |  |

Fonctionnement rapide des points de coupure: vous pouvez en placer autant que vous voulez.

Une fois positionné :

- tout ce qui se trouve avant le 1er point est perdu,
- tout ce qui se trouve entre le 1er et le 2eme est pris,
- tout ce qui se trouve entre le 2eme et le 3eme est perdu,
- etc...

### Voilà, nous sommes près pour lancer le traitement de la vidéo. Cliquez sur « prepare »

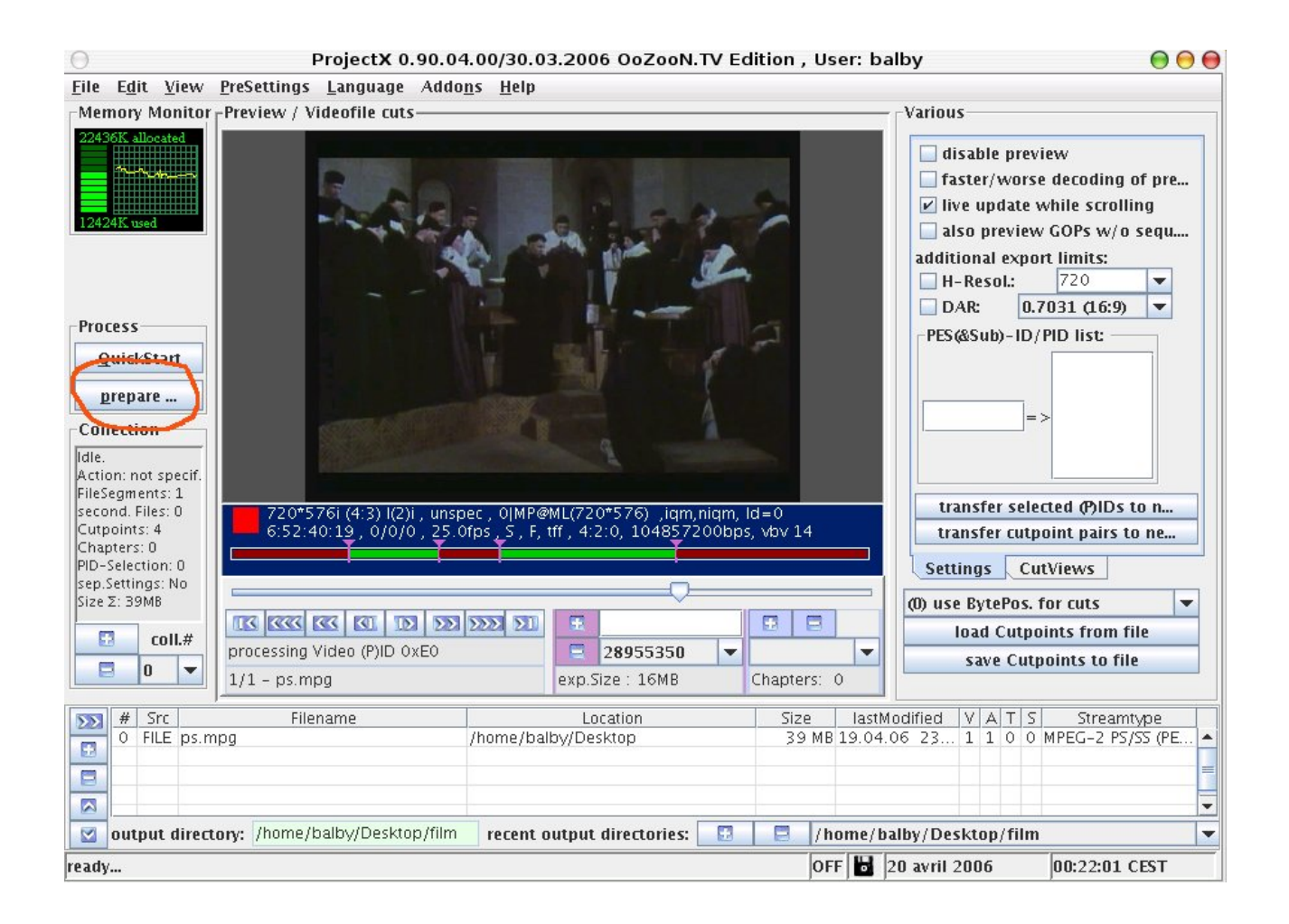

### - vérifiez que « vers M2P » soit coché et lancez...

| 1,0                                                                                                    |                                                                                                    | Avance                                                  | ement                                       |                                      |                                                 |                               | 0                                                                                                    |                                         |
|----------------------------------------------------------------------------------------------------|----------------------------------------------------------------------------------------------------|---------------------------------------------------------|---------------------------------------------|--------------------------------------|-------------------------------------------------|-------------------------------|----------------------------------------------------------------------------------------------------|-----------------------------------------|
| Eichier Editer Ma                                                                                                    | essages <u>P</u> références<br>i                                                                                                    | Okbps<br>00:00:0<br>M2P Vers PV                         | Collection: 0<br>0 MB - 0<br>(A ) vers TS ) | 0 kB/s<br>0 fps<br>filtre PID (1:1 ( | décalage A/V<br>non démarré<br>Copy) 🗌 La colle | 00:00:00<br>0<br>ection est ( | ew<br>nne prévis<br>dant scro<br>les GOP s<br>pri suppléme                                              | sualisa<br>Iling<br>ans en<br>entaires: |
| Java Environment<br>2 1 avril 2006 14:<br>java.version<br>java.vendor<br>java.vendor<br>java.vm.version<br>java.vm.version<br>java.vm.version<br>java.vm.version<br>java.class.vers<br>java.class.vers<br>o s.arch<br>e os.arch<br>e os.version<br>a ini.file<br>ext.disk.access<br>user.language<br>user.name | 20:32 CEST<br>1.5.0_05<br>Sun Microsystems Ini<br>/usr/lib/j2re1.5-sur<br>1.5.0_05-b05<br>Sun Microsystems Ini<br>Java HotSpot(TM) Cli<br>49.0<br>/home/balby/.Proje<br>Linux<br>i386<br>2.6.12-10-k7<br>/home/balby/X.ini<br>non autorisé ou libra<br>fr<br>balby | :<br>:<br>ent VM<br>:tX/ProjectX–v0<br>irie non trouvée | .90.04.00-20060                             | 330.jar                              |                                                 |                               | 031 (16:9<br>)- ID/ PID:<br>- nile coll:<br>re => nil<br>Views<br>ts pour co<br>coupure of<br>pure dans | #<br>e coll#<br>du fic                  |
| =                                                                                                    |                                                                                                    |                                                         | prêt                                        |                                      |                                                 |                               |                                                                                                    |                                         |
| # Src<br>0 FILE ps.mpg                                                                                                    | Nom fichier                                                                                                    | /home/ba                                                | Emplacement<br>Iby/Desktop                  | Ta<br>1                              | ille Date modifica<br>9 MB 21.04.06 14          | tVAT<br>1111                  | S Type<br>O TS (generic                                                                                 | flux<br>: PES C                         |
|                                                                                                    | /home/halby/Deskton                                                                                                    |                                                         | rénertoires sorti                           | e récents: 🗖                         | /home/hall                                      | hv/Deskto                     | n                                                                                                    |                                         |

Retournez dans le dossier cible où vous trouverez 2 nouveaux fichiers

| 1          |  |         | ⊖, 50% ⊙,            | Voir en tant que liste |  |
|------------|--|---------|----------------------|------------------------|--|
| Vame 🗸 🗸   |  | Size    | Туре                 |                        |  |
| 🔤 ps.m2p   |  | 18.8 MB | vidéo MPEG           |                        |  |
| ps_log.txt |  | 1.5 KB  | document plein texte |                        |  |

- \*.m2p : vidéo avec son et sans pub
- \*.txt : fichier log à effacer

voilà c'est fini

Il ne reste plus qu'à renommer le fichier \*.m2p en \*.mpg (le freeplayer ne peut pas lire les fichiers avec comme extension m2p) et on le lit sur sa TV en passant par le freeplayer.